# Solaranzeige.de

Informationen Version 2.7 vom September 2024

# Anbindung einer HomeMatic an die Solaranzeige

# Inhaltsverzeichnis

| Solaranzeige.de                                                                                                    | 1           |
|----------------------------------------------------------------------------------------------------|-------------|
| 1.Einleitung<br>1.1Beispiele                                                                                                  | 2           |
| 2.Betrieb und Konfigurationszugang<br>2.1Mit angeschlossener Tastatur & Monitor<br>2.2Ohne angeschlossener Tastatur & Monitor | 4<br>4<br>4 |
| 3.Vorbereitung: Normale Installation ohne HomeMatic<br>3.1Systemvariable(n) in der Homematic anlegen                          | 4<br>5      |
| 4.Die CCU einstellen:<br>4.1Konfiguration der Verbindungsdaten zur CCU                                                        | 6<br>7      |
| 5.Die Variablen definieren, die übertragen werden sollen<br>5.1Funktionskontrolle<br>5.2Übertragungsintervall                 | 8<br>8<br>9 |
| 6.Werte in Grafana anzeigen                                                                                                   | 10          |
| 7.Sonstiges                                                                                                    | 10          |
| 8.Geräte der HomeMatic einbinden (Ab Image Version 4.7.7)                                                                     | 10          |
| 9.Systemvariablen:                                                                                                    | 18          |
| 10.Welche Geräte können zur Zeit ausgelesen werden?                                                                           | 19          |
|                                                                                                    | 19          |

# 1. Einleitung

Dieses Dokument beschreibt die Anbindung einer HomeMatic an die Solaranzeige. Die Anbindung hat sich geändert! Ab Image Version 4.8.0 (32Bit) bzw. ab Version 5.0.7 (64Bit)

Es gibt jetzt 2 von einander unabhängige Möglichkeiten, Daten aus oder zur HomeMatic zu übertragen. Diese Beiden Möglichkeiten bitte strickt trennen. Die erste Methode (blau) sollte angewandt werden, wenn man Daten zur HomeMatic übertragen möchte. Die 2. Methode (grün) sollte angewandt werden, wenn Daten von der HomeMatic abgeholt werden sollen. Man kann auch beide Methoden anwenden, das wird aber dann komplizierter.

Die erste Möglichkeit ist Werte von oder in Variablen zu lesen/schreiben. Es geht hier um Variablen, sowie auch um angeschlossene Geräte, die es in der HomeMatic gibt. Möchte man Werte von der Solaranzeige in die HomeMatic übertragen, ist das die richtige Methode. Es können aber nur eine begrenzte Anzahl von Variablen ausgelesen werden, da das mit Hilfe von einem HTTP Request geschieht und diese URL nicht länger als 1024 Zeichen lang sein darf. Also möglichst kurze Variablennamen wählen.

#### Punkt 1 bis 6

#### Wichtig:

Bei einer Multi-Regler-Version mit mehreren gleichen Geräten muss die \_math Datei dementsprechend programmiert werden, da alle Geräte gleich Variablennamen haben, aber zur HomeMatic unterschiedliche Variablennamen aufweisen müssen. Um die \_math Datei zu programmieren, bedarf es schon gute PHP Kenntnisse.

Für die zweite Möglichkeit ist das HomeMatic XML-API ADDON nötig. Damit können Werte aus der HomeMatic in die Solaranzeige übertragen werden. In diesem Fall wird die HomeMatic wie ein weiteres Gerät, z.B. ein Laderegler, eingebunden!

Alle Daten werden in eine Datenbank abgespeichert und können so grafisch angezeigt werden. Die Anzahl der Variablen ist nicht begrenzt!

#### Punkt 8 bis 9

Diese Methode ist einfacher zu konfigurieren und sollte bevorzugt werden, wenn es um die Übernahme von Werten aus der HomeMatic geht. Außerdem ist die Anzahl der Werte nicht begrenzt.

Diese beiden unterschiedlichen Methoden können parallel konfiguriert werden. Bitte aber genau die Anweisung der entsprechenden Methode beachten.

### 1.1 Beispiele

- 1. Ein Aktor wird aktiviert, wenn die Photovoltaikanlage genügend elektrische Energie produziert
- 2. Werte des offiziellen Stromzählers vom EVU werden in der Solaranzeige visualisiert
- 3. Der DutyCycle wird in der Solaranzeige visualisiert
- 4. So könnte es in der CloudMatic App aussehen:

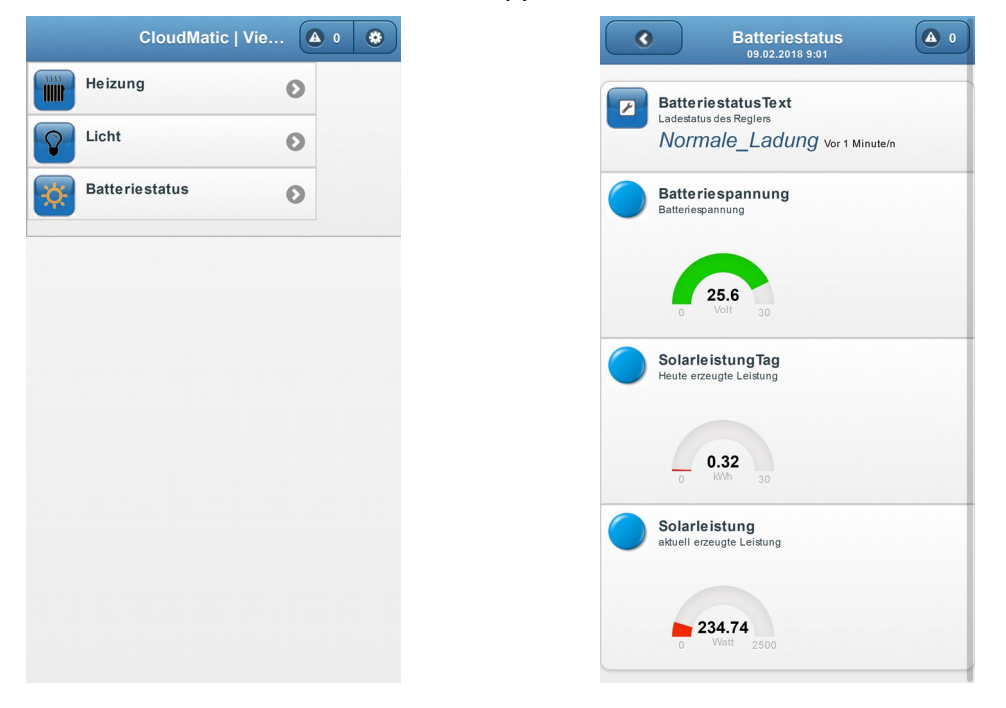

#### 5. Steuerung einer Heizung

Auf dem Dashboard unserer Finca-Demo auf Mallorca sieht man die Schaltzustände von HomeMatic Geräten sowie die Temperatur eines Sonoff TH16 Relais mit Temperatursensor. Die Solaranzeige meldet die Aussentemperatur an die HomeMatic, die dann diese Werte unter anderem zur Steuerung der Gasheizung benutzt.

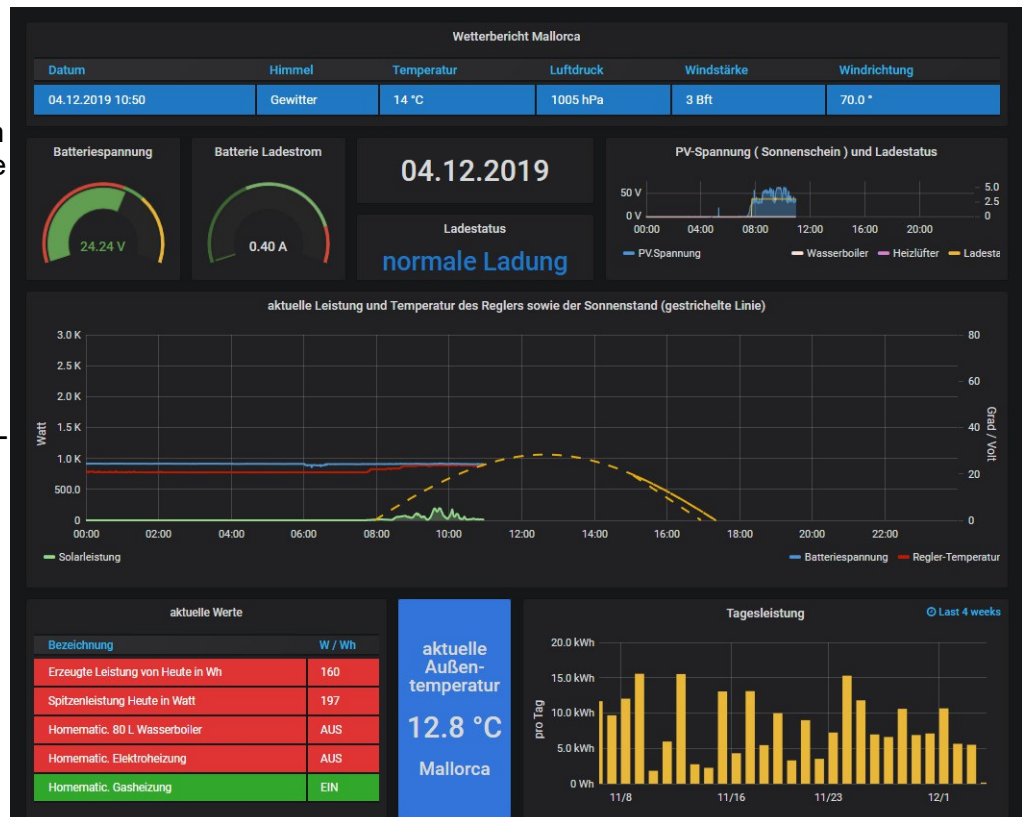

Durch die Kopplung von der Solaranzeige, der HomeMatic und einzelnen Sonoff Geräten mit Tasmota Firmware ist ein Datenaustausch in alle Richtungen gewährleistet. Auch andere Smart Home Zentralen und Geräte können über das MQTT Protokoll eingebunden werden.

# 2. Betrieb und Konfigurationszugang

Der Raspberry Pi der Solaranzeige kann sowohl mit Tastatur & Monitor als auch ohne Tastatur & Monitor betrieben und konfiguriert werden.

### 2.1 Mit angeschlossener Tastatur & Monitor

Mit angeschlossenem Monitor kann der Raspi direkt für die Visualisierung (Grafana) verwendet werden, bei einer angeschlossenen Tastatur kann der Raspi darüber auch konfiguriert werden.

Weiterhin sind alle Zugänge auch ohne angeschlossener Tastatur & Monitor möglich, siehe das folgende Kapitel.

### 2.2 Ohne angeschlossener Tastatur & Monitor

Die Visualisierung (Grafana) kann von jedem Gerät mit einem Browser (z.B. TV, Notebook, Tablet, Smartphone) aufgerufen werden:

http://xxx.xxx.xxx.xxx:3000 oder http://solaranzeige.local:3000

(xxx.xxx.xxx. Ist die IP Adresse des Raspberry Pi).

Ein angeschlossener Monitor ist dafür nicht erforderlich.

Die Konfiguration kann z.B. mit Putty auch aus der Ferne erfolgen, Tastatur & Monitor müssen dafür nicht am Raspi angeschlossen sein.

Übrigens:

Der Raspi kann auch nur als Weiterleitung für die Daten zur HomeMatic Zentrale benutzt werden, ohne die Visualisierung zu nutzen.

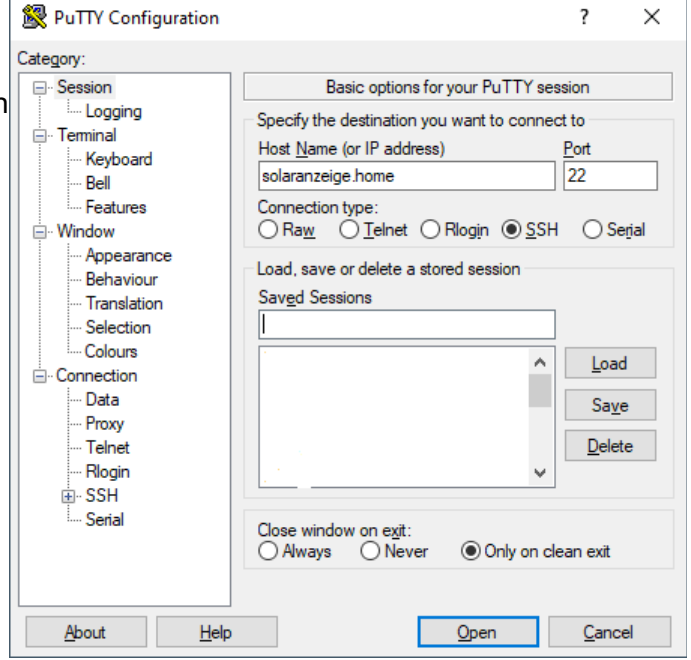

### 3. Vorbereitung: Normale Installation ohne HomeMatic

Die Solaranzeige sollte im ersten Schritt ohne eine HomeMatic Anbindung eingerichtet werden. Erst wenn in der normalen Variante alles wunschgemäß funktioniert, sollte die Verbindung zur CCU der HomeMatic eingerichtet werden. Dies vereinfacht eine eventuelle Fehlersuche erheblich.

Siehe dazu die entsprechenden Anleitungen zur Ersteinrichtung.

### 3.1 Systemvariable(n) in der Homematic anlegen

In der HomeMatic Zentrale werden unter "Einstellungen  $\rightarrow$  Systemvariable" die Systemvariablen neu angelegt, die verwendet werden sollen (siehe Bild). Die Variablen müssen genau wie in der Solaranzeige benannt werden. Bitte unbedingt auf Groß- und Kleinschreibung achten!

Dafür stehen bestimmte Werte der Solaranzeige zur Verfügung, siehe unten.

| Admin              |                                       |               |                                              |      | Alarmmeldungen (0)                           | Abmelden              |
|--------------------|---------------------------------------|---------------|----------------------------------------------|------|----------------------------------------------|-----------------------|
|                    | e > Einstellungen > Systemva          | riable        |                                              |      | Servicemeldungen (0)                         |                       |
| Startseite Statu   | s und Bedienung Program               | me und Verkni | ipfungen Einstellungen                       |      |                                              | Geräte anlernen Hilfe |
| Alarmzone 1        | Alarmmeldung Alarmzone 1              | Alarm         | wahr = ausgelöst<br>falsch = nicht ausgelöst |      | Löschen ⊠ sichti<br>Bearbeiten □<br>protokol | liert                 |
| Anwesenheit        | Anwesenheit                           | Logikwert     | wahr = anwesend<br>falsch = nicht anwesend   |      | Loschen ☑ sichtl<br>Bearbeiten □<br>protokol | liert                 |
| BatterieLadestatu: | s Ladstatus den der Regler<br>ausgibt | Zahl          | Minimalwert: 0<br>Maximalwert: 255           |      | Löschen ⊻ sichtl<br>Bearbeiten □<br>protokol | bar<br>Programme      |
| Batteriespannung   | Batteriespannung                      | Zahl          | Minimalwert: 0<br>Maximalwert: 30            | Volt | Löschen ⊠sichti<br>Bearbeiten □              | bar<br>Programme      |
| BatteriestatusText | : Ladestatus                          | Zeichenkette  |                                              |      | Löschen ⊠sichti<br>Bearbeiten ⊠              | par Programme         |
| Nacht?             | Ist es Nacht?                         | Logikwert     | wahr = ist wahr<br>falsch = ist falsch       |      | Löschen 🛛 sichtl<br>Bearbeiten protokol      | liert Programme liert |
| Solarleistung      | Erzeugte Leistung                     | Zahl          | Minimalwert: 0<br>Maximalwert: 2500          | Watt | Löschen ⊠ sichtl<br>Bearbeiten □             | bar<br>Programme      |
| SolarleistungTag   | Leistung erzeugt pro Tag              | Zahl          | Minimalwert: 0<br>Maximalwert: 40            | kWh  | Löschen ⊠ sichti<br>Bearbeiten protokol      | Dar (Programme)       |
| Zurück             | Filter<br>zurücksetzen                | Neu           |                                              |      | · · ·                                        | · · · · ·             |

Die Maximalwerte sollten an die individuellen Gegebenheiten angepasst werden:

| Systemvariable bearbeiten |                  |              |                                                       |            |                                   |  |
|---------------------------|------------------|--------------|-------------------------------------------------------|------------|-----------------------------------|--|
| Name                      | Beschreibung     | Variablentyp | Werte                                                 | Maßeinheit | Kanal-<br>zuordnung               |  |
| Wind                      | von Solaranzeige | Zahl v       | Wertebereich:<br>Minimalwert = 0<br>Maximalwert = 300 | km/h       | ● ohne<br>○ mit<br>(Kanalauswahl) |  |
| Abbrechen OK              |                  |              |                                                       |            |                                   |  |

#### 4. Die CCU einstellen:

Die Firewall in der HomeMatic bzw. RaspberryMatic muss passend konfiguriert sein. Menü: Einstellungen  $\rightarrow$  Systemsteuerung  $\rightarrow$  Firewall konfigurieren

| à Admin (Administrator)   Mod                                                                                                    | RaspMatic - Firewall                                                                                                    |                                                                                            | udungen (0)                                                                                   | Abmelden                                                                                                    |
|----------------------------------------------------------------------------------------------------|----------------------------------------------------------------------------------------------------|--------------------------------------------------------------------------------------------|-----------------------------------------------------------------------------------------------|----------------------------------------------------------------------------------------------------|
| RaspberryMatic startseite > Einstellungen >                                                                                                    | Firewall-Richtlinie:                                                                                                    | Ports blockiert 🗸                                                                          | eldungen (1)                                                                                  | Änderungen speichern                                                                                                    |
| Startseite Status und Bedienung Programme u                                                                                                    | Zugriffseinstellungen der Ports                                                                                                    |                                                                                            |                                                                                               | Geräte anlernen Hilfe                                                                                                    |
| Startseite     Status und Bedienung     Programme und Bedienung       Zentralen-<br>Wartung     Image: Comparison of the start of the start of the sta | Augminseinsteilungen der Ports Homematic XML-RPC API: Ermöglicht den direkten Zugriff auf angelernte Hor Remote Homematic-Script API: Ermöglicht den Zugriff auf die Logikschicht der Ho Mediola-Zugriff: Ermöglicht den Zugriff auf den Mediola-Service Port-Freigabe:                                                  | Kein Zugriff                                                                               | zwerkeinstellungen<br>Allgemeine<br>Einstellungen<br>Erweiterte<br>Einstellungen<br>NEOServer | Gerâte anfermen Hilf<br>Image: Constraint of the second second s |
|                                                                                                    | Hier können benötigte Ports freigegeben werden,<br>ein ';' getrennt ein.<br>IP-Adressen für den eingeschränkten Zugriff<br>[192.168.0.0/16;<br>(2001://10;<br>192.168.2.0/24<br>Sie können den Zugriff für einzelne IP-Adressen o<br>sowohl für IPv4 als auch für IPv6 freigeben. Geber<br>;' getrennt ein.<br>Abbrechen | Geben Sie die Ports durch<br>:<br>der ganze Adressbereiche<br>n Sie die Adressen durch ein |                                                                                               |                                                                                                    |
|                                                                                                    |                                                                                                    |                                                                                            |                                                                                               |                                                                                                    |

unter "Sicherheit" darf kein Haken bei Authentifizierung stehen.

|                                                    | Stadeolto a Cinctell                         | bindons: Experte                                                                                         | Alarmmeldungen (0)                                                                                                    | Abmelden                   |
|----------------------------------------------------|----------------------------------------------|----------------------------------------------------------------------------------------------------|----------------------------------------------------------------------------------------------------|----------------------------|
| uspperry <b>iviatic</b>                            | Systemsteuerung                              | angen 2                                                                                                  | Servicemeldungen (0) Ăn                                                                                                    | lerungen speichern         |
| artseite Status un<br>Zentralen-<br>Wartung        | aspMatic-Sicherheit<br>Backup-<br>Verwaltung | Datei auswählen<br>Keine Datei ausgewählt.<br>Schritt 2: Datei einspielen<br>Backup einspielen           | Sollten Sie einen System-Sicherheitsschlüssel gesetzt<br>haben, wird er beim Einspielen des Backups benötigt.                                                                                                    | sräte anlernen Hill<br>gen |
| Firewall konfiguriere<br>Sicherheits-<br>Assistent | System-Reset                                 | System-Reset durchführen System<br>Reset                                                                 | Achtung!<br>Die Werkseinstellungen der Zentrale werden<br>wiederhergestellt. Alle angelernten Geräte und<br>erstellten Programme werden gelöscht.<br>Alle Gerätekkonfigurationen und alle direkten<br>Geräteverknüpfungen beiben bestehen und sind<br>weiterhin funktionsfähig. |                            |
| Email                                              |                                              | Nach Ablauf dieser Zeit wird die Sitzung<br>abgebrochen.<br>Timeout<br>(Sekunden):<br>Timeout übernehmen | Erhöhen Sie diese Zeit, wenn Sie die Meldung 'Sitzung<br>ist abgelaufen' erhalten.<br>Der Timeout-Wert kann frei zwischen 180 und 600<br>Sekunden gewählt werden, die Voreinstellung liegt bei<br>300 Sekunden.                                                                 |                            |
|                                                    |                                              | SSH aktiv:  Passwort: Passwort- Wiederholung:  Speichern                                                 | Hier können Sie die Einstellung des SSH-Zugangs der<br>RaspMatic bearbeiten.                                                                                                    |                            |
|                                                    | Authentifizierung                            | Authentifizierung aktiv: 🗌                                                                               | Bei Aktivierung ist der externe Zugriff auf die<br>Homematic XML-RPC API und die Homematic-Script API<br>nur mit gültigem Benutzernamen und Passwort<br>möglich.                                                                                                    |                            |
|                                                    | Automatische<br>Jmleitung auf HTTPS          | Umleitung auf HTTPS aktiv:                                                                               | Ist die Funktion aktiviert, erfolgt bei Zugriff auf die<br>WebUI über HTTP eine automatische Umleitung auf<br>HTTPS                                                                                                    |                            |
|                                                    | SNMP                                         | SNMP aktiv:  Benutzername: Passwort: Passwort: Wiederholung: Speichern                                   | Bei Aktivierung ist der SNMP Dienst aktiv. Unterstützt<br>wird ausschließlich SNMPv3 mit SHA und AES.                                                                                                    |                            |
| (                                                  | ок                                           |                                                                                                    |                                                                                                    | 1                          |

Unter Remote Homamatic-Script API muss "Vollzugriff" oder zumindest "Eingeschränkt" ausgewählt sein. Bei "Eingeschränkt" ist im unteren Feld das lokale Netzwerk und ggfls. Das Subnetz des Wechselrichters einzutragen. Siehe dazu die Dokumentation zur Homematic.

Wenn dies nicht passend konfiguriert ist, dann blockt die Firewall die Daten von der Solaranzeige. Entsprechend können die Daten in der HomeMatic nicht verarbeitet und angezeigt werden.

### 4.1 Konfiguration der Verbindungsdaten zur CCU

Die Verbindungsdaten zur CCU werden in die Datei user.config.php eingetragen, bei Multi-Regler Systeme ist es meistens die Datei 1.user.config.php.

Die Datei user.config.php bzw. x.user.config.php im Unterverzeichnis /var/www/html/ des Raspberry Pi mit einem Editor aufrufen: mcedit /var/www/html/x.user.config.php

In der Mitte der Datei folgenden Einträge suchen und ändern:

```
$Homematic = true;
```

\$Homematic IP = "xxx.xxx.xxx"; (x.x.x durch die IP-Adresse der CCU ersetzen)

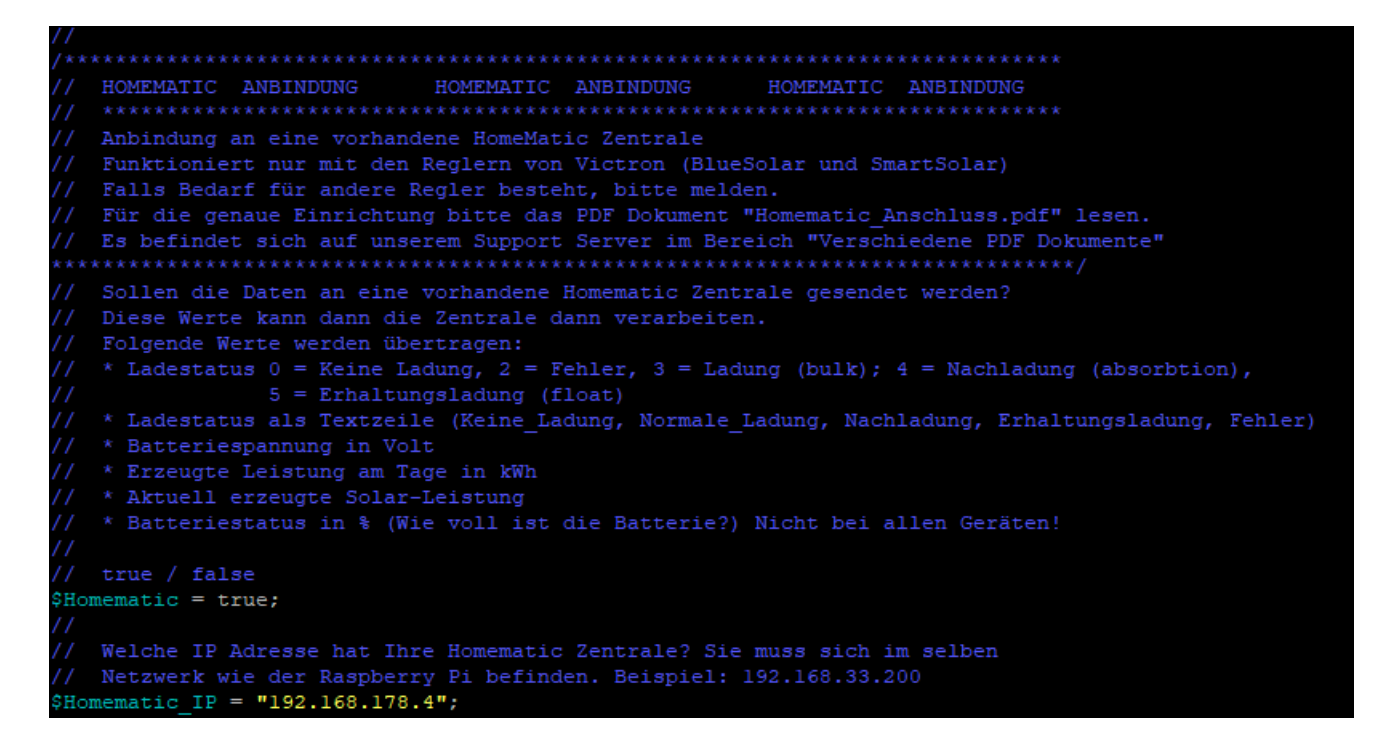

Die IP Adresse muss innerhalb des gleichen Subnetzes wie der Raspberry Pi sein. Fortgeschrittene Benutzer können verschiedene Subnetze verwenden, wenn die Gateways im Raspi der Solaranzeige und in der CCU der HomeMatic eingetragen sind und der Router/Firewall entsprechend konfiguriert ist.

In der user.config.php hier nichts eintragen! Das ist noch die alte
Version, die nicht mehr benutzt wird. Die Variablen, die übertragen
werden sollen, werden unter Punkt 5 definiert und nur da!
\$HomeMaticVar = "";

Dann mit F2 abspeichern und den Editor mit F10 verlassen.

# 5. Die Variablen definieren, die übertragen werden sollen

Jeder Wert, der ausgelesen wird, kann an die Homematic übertragen werden. Zuerst herausfinden mit welchem Script das Gerät ausgelesen wird. In diesem Script, am Anfang den Tracelevel für 3-4 Minuten auf 8 setzen. Danach stehen in der LOG Datei ale Variablen die ausgelesen und übertragen werden können.

Jetzt eine \_math Datei anlegen, so wie in dem Dokument "EigeneErweiterungen.pdf" beschrieben. Beispiel bei einem SMA Gerät "sma\_wr\_math.php" Nicht "homatic\_math.php" das ist falsch! Man muss vorher herausfinden, welcher PHP Script das Gerät ausließt. In dieser <u>math\_</u> <u>Datei folgende Einträge machen:</u>

```
<?php
$HM_Var = array();
$HM_Var['Spannung'] = $aktuelleDaten['Spannung_R'];
$HM_Var['Strom'] = $aktuelleDaten['DC_Strom'];</pre>
```

?>

Es können ca. 20 - 30 Variablen definiert werden. Der Variablennamen 'Spannung' bzw. 'Strom' ist frei wählbar. Welchen Namen man benutzt ist egal, er muss nur exakt genauso in der Homematic als Variable angelegt worden sein! Auf Groß- und Kleinschreibung achten!

In der x.user.config.php braucht an dieser Stelle dann nichts mehr eingetragen werden:

// Hier die Variablen eintragen, die zur HomeMatic Zentrale übermittelt werden
// sollen. Siehe Dokument "HomeMatic\_Anbindung.pdf"
// Beispiel: "BatterieLadestatus,BatteriestatusText,Batteriespannung,Solarleistung";
\$HomeMaticVar = "";

### 5.1 Funktionskontrolle

Nach dem Speichern werden die Daten jede Minute zur HomeMatic übertragen.

Nach ein paar Minuten sind in der HomeMatic die aktuellen Werte zu sehen. Auf der Seite "Status und Bedienung  $\rightarrow$  Systemvariable" in der HomeMatic Zentrale können die Werte und damit die Funktion geprüft werden.

Die Log-Datei solaranzeige.log sollte auf Fehlermeldungen bezüglich der Variablen geprüft werden: cat /var/www/log/solaranzeige.log

Fehlt eine Variable oder gibt es einen Schreibfehler, dann bricht die Übertragung ab und die nachfolgenden Variablen werden nicht mehr übertragen. Dies wiederholt sich jede Minute. Dadurch kann es vorkommen, dass in der HomeMatic nur einzelne Variablen richtige Werte haben. Hinweise dazu sind dann in der LOG Datei zu finden. Fehler werden jede volle Minute in der LOG Datei protokolliert.

# 5.2 Übertragungsintervall

Die Daten werden pro Minute 1 mal an die HomeMatic übertragen. Auch wenn man Wiederholungen auf 6 stehen hat. (Alle 10 Sekunden)

### 6. Werte in Grafana anzeigen

Die Werte aus der HomeMatic finden sich dann im Grafana unter dem Measurement "HomeMatic" wieder:

| Ø   | Finca D   | Demo                                                                   | 6 | ٥ | J |
|-----|-----------|------------------------------------------------------------------------|---|---|---|
|     | GROUP BY  | +                                                                      |   |   | ^ |
|     | FORMAT AS | Time series •                                                          |   |   |   |
|     | ALIAS BY  | Spitzenleistung Heute in Watt                                          |   |   |   |
| - C | FROM      | default Homematic WHERE +                                              | = | ۲ | â |
|     | SELECT    | field (Wasserboiler) last () math (*8500) alias ( 80 L Wasserboiler) + |   |   |   |
|     |           | field (Heizluefter) Last () math (*8500) alias (Elektroheizung) +      |   |   |   |
|     | GROUP BY  | +                                                                      |   |   |   |
|     | FORMAT AS | Time series •                                                          |   |   |   |
|     | ALIAS BY  | Naming pattern                                                         |   |   |   |
| → D | Add Query |                                                                        |   |   |   |
|     |           |                                                                        |   |   |   |

### 7. Sonstiges

Bei offenen Fragen steht das Forum unter <u>www.solaranzeige.de</u> zur Verfügung.

# 8. Geräte der HomeMatic einbinden (Ab Image Version 4.7.7)

Es gibt weiter die Möglichkeit, Geräte wie ein Heizkörperthermostat, der Gaszähler, Stromzähler, Raumthermostat, Lichtsensor usw. und auch Systemvariablen einzubinden, sodass man die Temperatur, Ventilöffnung, Batteriespannung usw. in einer Grafik darstellen kann. Je nach Gerät werden unterschiedliche Betriebswerte ausgelesen. Voraussetzung ist das CCU ADD-ON : XML-API (Version 1.2 oder 2.x) und dass die HomeMatic wie ein weiteres Gerät in die Solaranzeige eingebunden wird.

Das heißt man muss die Multi-Regler-Version konfigurieren und als 2. Gerät dann die HomeMatic einbinden. Mit dieser Methode können im Moment nur Werte von der HomeMatic ausgelesen werden. Es können keine Variablen in der HomeMatic geändert / geschrieben werden.

Zuerst das Addon installieren:

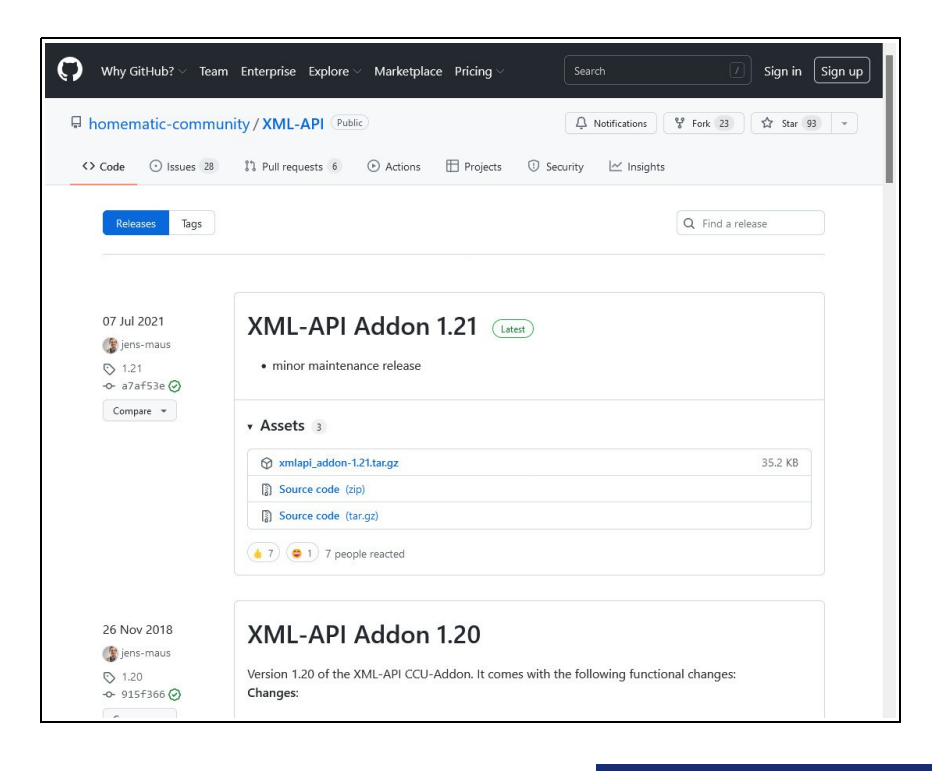

Bitte das ADD-ON herunterladen, jedoch nicht entpacken! Wenn es auf dem PC ist, dann in der HomeMatic installieren.

### Hier wird das ADD-ON installiert.

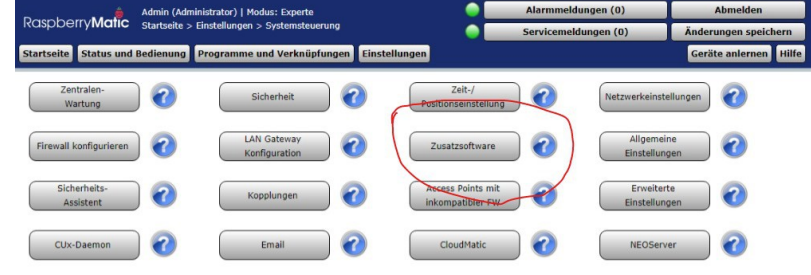

|                                       |                                                   | AND ADDRESS OF AN ADDRESS ADDRESS ADDRESS ADDRESS ADDRESS ADDRESS ADDRESS ADDRESS ADDRESS ADDRESS ADDRESS ADDRE  |                                                                                                    |     |
|---------------------------------------|---------------------------------------------------|----------------------------------------------------------------------------------------------------|----------------------------------------------------------------------------------------------------|-----|
| Zøntralen-<br>Wartung                 | CUx-Daemon                                        | Installierte Version: 2.8<br>Verfügbare Version: 2.8 (Herunterladen<br>Neustart (Deinstallieren) Einstellen      | CUx-Daemon 2.8                                                                                                    | n 🕜 |
| irewall konfigurieren<br>Sicherheits- | E-Mail                                            | Installierte Version: 1.7.2<br>Verfügbare Version: 1.7.2 (Herunterladen)<br>(Deinstallieren) Einstellen          | E-Mail CCU Addon<br>Erlaubt E-Mails zu versenden<br>(c) 2010-2021 HMside, Jens Maus<br>https://dithub.com/homematic-<br>community/hm_email                                                                                                    |     |
| CUx-Daemon                            | NEO SERVER                                        | Installierte Version: 2.8.0<br>Verfügbare Version: 2.8.0 (Herunterladen)<br>Neustart (Deinstallieren) Einstellen | mediola NEO SERVER CCU Addon<br>Copyright (c) 2014-2020 mediola<br>connected living AG<br>mediola connected living AG                                                                                                    |     |
|                                       | XML-API                                           | Installierte Version: 1.21<br>Verfügbare Version: 1.21 (Herunterladen<br>(Deinstallieren) (Einstellen)           | XML-API CCU Addon<br>https://github.com/homematic-<br>community/XML-API                                                                                                    |     |
|                                       | Zusatzsoftware<br>installieren /<br>aktualisieren | Zusatssoftware<br>auswahlen: Datei auswahlen keine Datei ausgewahlt<br>Installieren                              | Hinwels:<br>Vom Anwender installierte Zusatzsoftware<br>kan zu unervünschten Ergebnissen bis<br>ein zu Datenverlust und<br>Steteminstablitäten führen.<br>Eur vom Anwender installierte<br>Zusatzsoftware überninmit die eQ-3<br>Ak keine Hafung.<br>Zum Abschluß der Instalation muss die<br>Zentrale mituren neu gestarter werden. |     |

#### Erst Datei auswählen drücken, dann installieren. Die Datei darf nicht vorher entpackt werden!

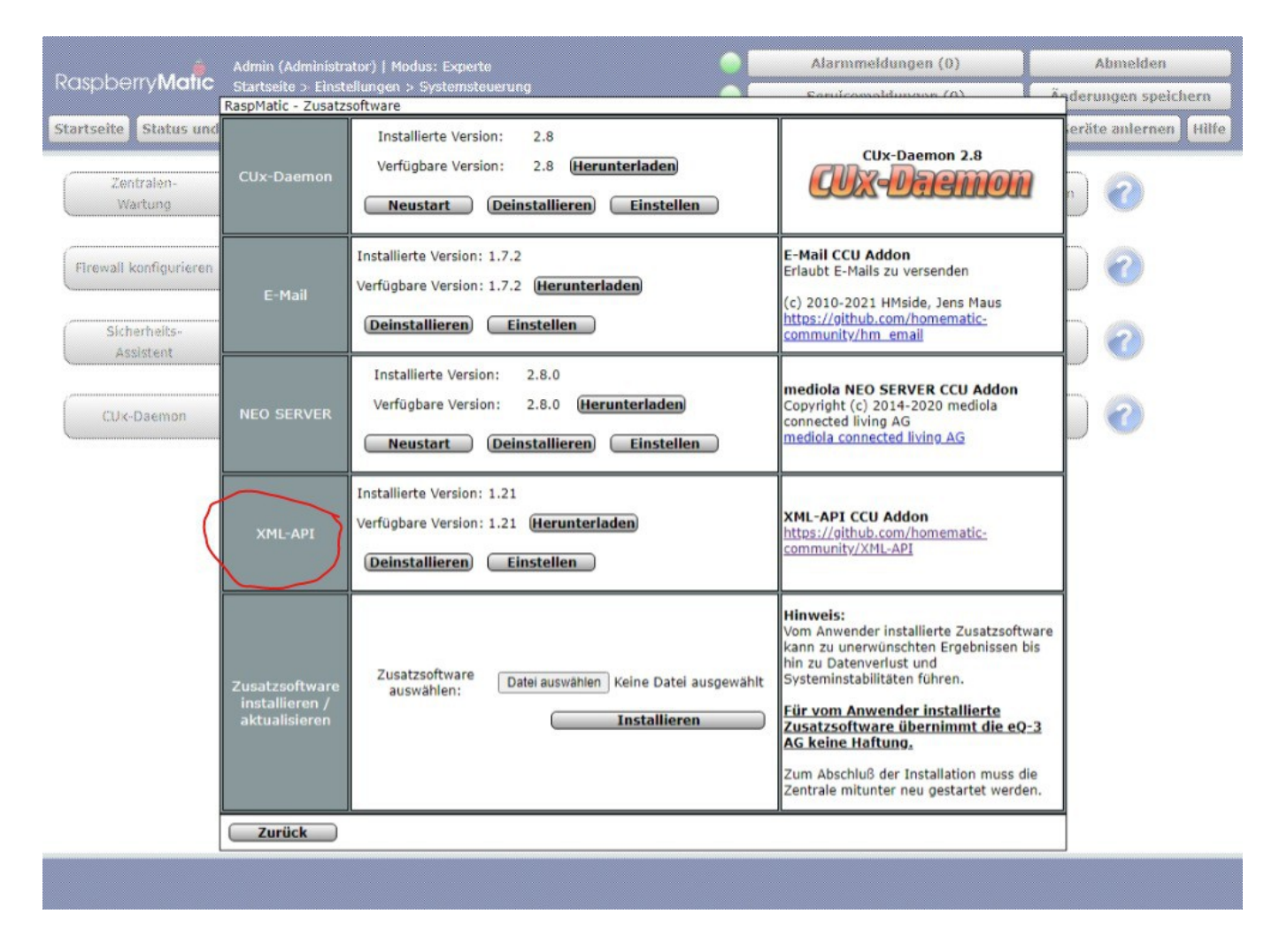

Im Anschluss muss das XML-API zu sehen sein. Nach der Installation muss die CCU noch einmal neu gestartet werden! Erst dann ist die API einsatzbereit.

Jetzt fehlt noch die Einbindung der HomeMatic als weiteres Gerät in die Solaranzeige. Dazu bitte in der x.user.config.php folgende Werte eintragen:

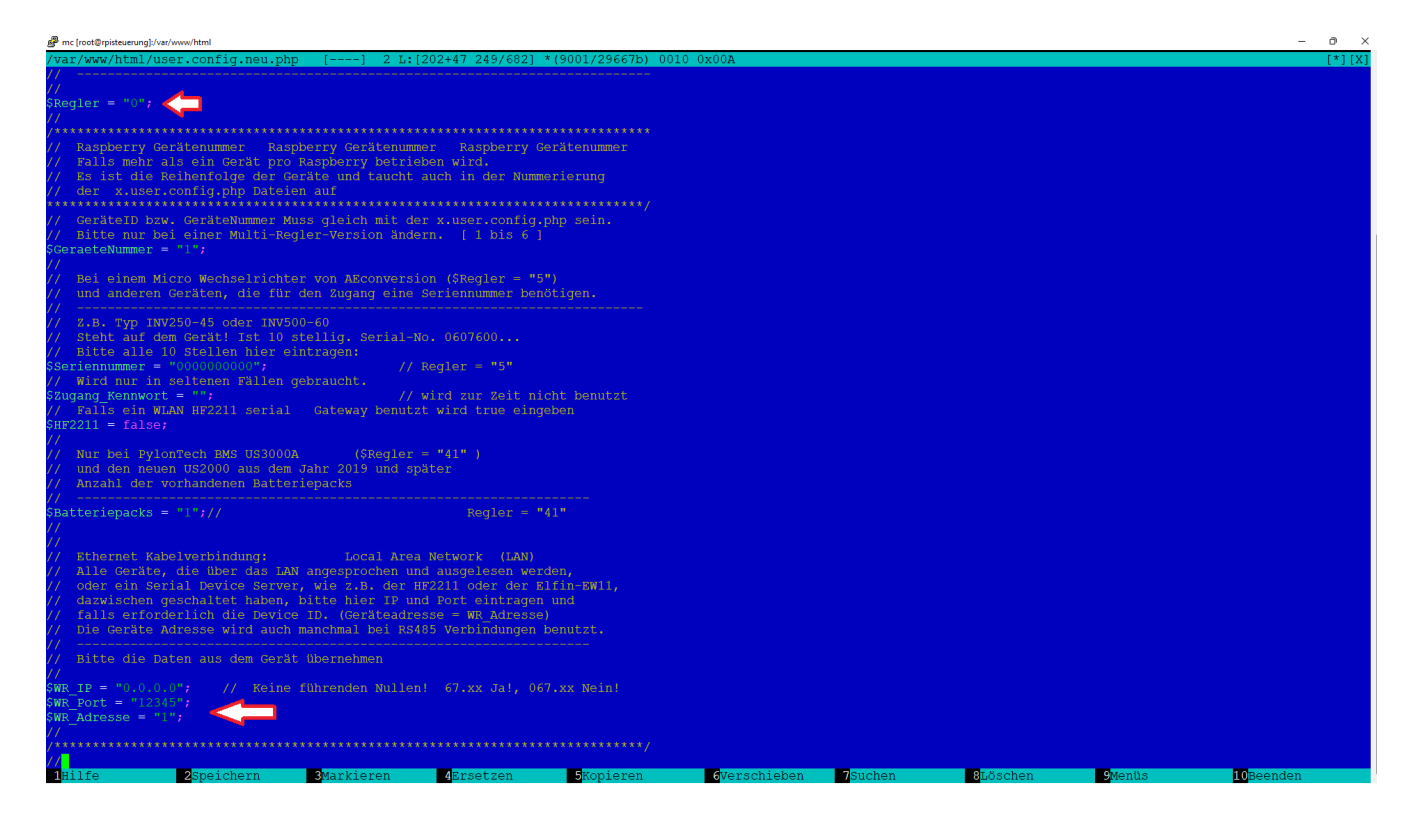

Die HomeMatic ist ein eigenständiges weiteres Gerät was in die Multi-Regler-Version eingebunden wird.

Sie bekommt auch eine eigene Datenbank. Alles genau so als ob ein weitere Wechselrichter eingebunden wird.

\$Regler = 72; und \$WR\_IP = <IP Adresse der HomeMatic>; \$WR\_Port = "80"; \$WR\_Adresse = "1"; # mc[reft@utersump/ver/www.tent

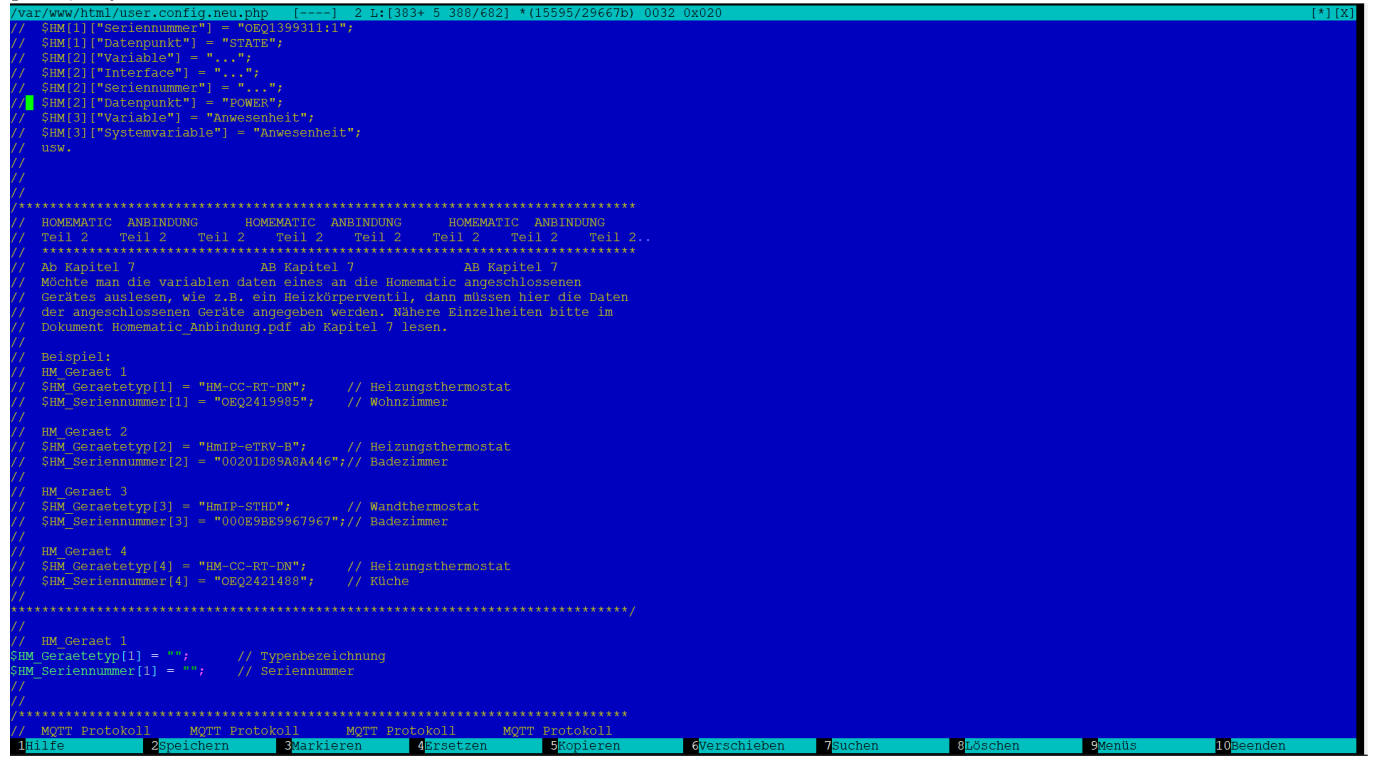

| 🚰 mc [root@rpisteuerung];/var/www/html — 🗆 🗙                                      |
|-----------------------------------------------------------------------------------|
| /var/www/~onfig.php [] 2 L:[457+21 478/806] *(18692/33895b) 0010 0x00A [*][X]     |
| <pre>// SHM[2]["Datenpunkt"] = "POWER";</pre>                                     |
| <pre>// \$HM[3]["Variable"] = "Anwesenheit";</pre>                                |
| <pre>// \$HM[3]["Systemvariable"] = "Anwesenheit";</pre>                          |
| // usw.                                                                           |
|                                                                                   |
|                                                                                   |
|                                                                                   |
| /**************************************                                           |
| // HOMEMATIC ANBINDUNG HOMEMATIC ANBINDUNG HOMEMATIC ANBINDUNG                    |
| // XML API XML API XML API XML API XML API                                        |
| // Teil 2 Teil 2 Teil 2 Teil 2 Teil 2 Teil 2 Teil 2 Teil 2                        |
| // ************************************                                           |
| // Ab Kapitel 7 AB Kapitel 7 AB Kapitel 7                                         |
| x// Möchte man die variablen Daten eines an die Homematic angeschlossenen         |
| "// Gerates auslesen, wie z.B. ein Heizkörperventil, dann mussen hier die Daten   |
| // der angeschlossenen Gerate angegeben werden. Nahere Einzelheiten bitte im      |
| // Dokument Homematic_Anbindung.pdf ab Kapitei / lesen.                           |
| ***/*                                                                             |
| //                                                                                |
| // XNI-ADI CCUI Addon Version 2 x                                                 |
| h///                                                                              |
| //```                                                                             |
|                                                                                   |
| // Beispiel:                                                                      |
|                                                                                   |
| // HM Geraet 1                                                                    |
| <pre>// \$HM Geraetetyp[1] = "HM-CC-RT-DN"; // Heizungsthermostat</pre>           |
| // \$HM_Seriennummer[1] = "OEQ2419985"; // Wohnzimmer                             |
|                                                                                   |
| // HM_Geraet 2                                                                    |
| // \$HM_Geraetetyp[2] = "HmIP-eTRV-B"; // Heizungsthermostat                      |
| // \$HM_Seriennummer[2] = "00201D89A8A446";// Badezimmer                          |
|                                                                                   |
| THilfe 2Spe~rn 3Mar~en 4Ers~zen 5Kop~ren 6Ver~en 7Suchen 8Lös~en 9Menüs 10Beenden |
|                                                                                   |

Je nachdem, ob man die XML-API Version 1.2 oder die neuere Version 2.x benutzt, muss man zusätzlich noch einen Eintrag machen. Nur bei der HomeMatic XML-API Version 2.x muss dieser zusätzliche Eintrag in die x.user.config.php eingetragen bzw. aktiviert werden, in dem man die beiden Schrägstriche am Anfang der Zeile löscht. Zusätzlich muss der Token hier eingetragen werden, den man in der HomeMatic nach Anleitung erzeugt hat. Siehe XML-API Version 2.x Anleitung.

Bei der XML-API V 1.x darf die Variable nicht vorhanden sein!

www.solaranzeige.de

HomeMatic Anbindung: Seite 16 von 20 Seiten

Etwas weiter unten werden die Geräte eingetragen, die man auslesen möchte. Man benötigt dazu die Typenbezeichnung und die Seriennummer des Gerätes. Nicht vergessen, das die HomeMatic eine eigene Datenbank benötigt. Diese muss in Influx erst noch angelegt werden. Am besten mit dem Namen "homematic"

Folgende Einträge sind zu machen:

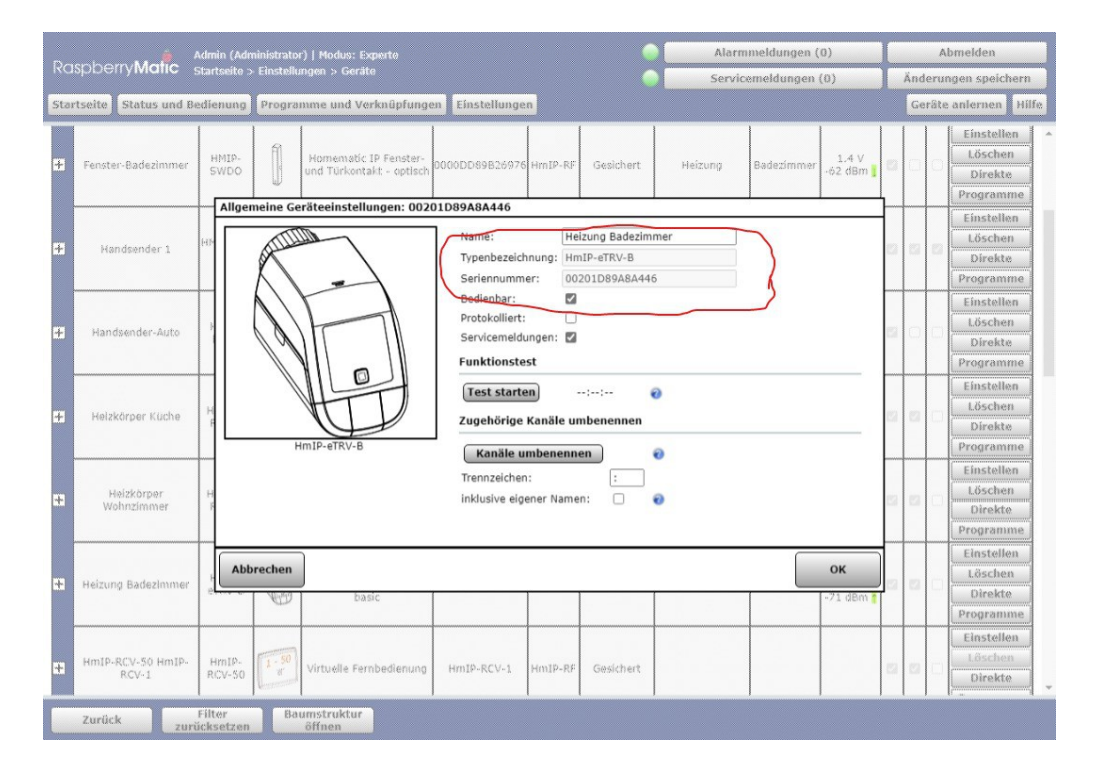

// HM Gerät 1
\$HM\_Geraetetyp[1] = "HmIP-eTRV-B";
\$HM\_Seriennummer[1] = "00201D89A8A446";

```
// HM Gerät 1
$HM_Geraetetyp[1] = "";
$HM_Seriennummer[1] = "";
```

// HM Gerät 2
\$HM\_Geraetetyp[2] = "";
\$HM\_Seriennummer[2] = "";

// HM Gerät 3
\$HM\_Geraetetyp[3] = "";
\$HM\_Seriennummer[3] = "";
usw...

Möchte man mehrere Geräte auslesen, dann bitte so die Einträge machen. Es können 10 bis 20 Geräte hier eingetragen werden. Die Menge hängt von der Geschwindigkeit der CCU und der Geschwindigkeit des lokalen Netzes ab. Das Auslesen aller Geräte darf nicht länger als 50 Sekunden dauern. Das ist die Grenze.

#### Wichtig!

Bitte auf die Groß- und Kleinschreibung der Typenbezeichnung und Seriennummer achten! Sie muss exakt so übernommen werden. Z.B "HmIP-eTRV-B"

Bitte erst einmal nur ein Gerät einbinden. Erst wenn das läuft, weitere eintragen. Mit einem Gerät ist die Fehlersuche viel einfacher, wenn man noch keine Erfahrung damit hat

Die Daten findet man in der Influx Datenbank "Solaranzeige" unter den Measurements:

HM\_Geraet1

HM Geraet2

HM\_Geraet3 usw. wieder.

Welche Werte bei den einzelnen Geräten in die Datenbank geschrieben werden, ist ganz unterschiedlich. Bitte in das Measurement schauen, was gespeichert wird. Es sind noch lange nicht alle Geräte, die Sinnvoll sind, implementiert. Bitte meldet Euch wenn noch ein Gerät zusätzlich aufgenommen werden soll.

### 9. Systemvariablen:

Nach den Geräten können auch Systemvariablen ausgelesen werden. Sie werden wie folgt eingegeben.

```
// HM Systemvariablen
$HM_Systemvariable[1] = "DutyCycle";
$HM_Systemvariable[2] = "Test";
```

usw.

Die Werte der Systemvariablen finden Sie dann im Measurement

HM\_Systemvariable1 HM\_Systemvariable2

usw.

# 10. Welche Geräte können zur Zeit ausgelesen werden?

| Bezeichung                 | Produkt       |
|----------------------------|---------------|
| Wandthermostat             | HmIP-STHD     |
| Funk-Steckdose             | HmIP-PS-x     |
| Schließanlage              | HmIP-DLD      |
| Heizungsregler             | HmIP-eTRV-xxx |
| Sonnensensor               | HmIP-SLO      |
| Türkontakt                 | HmIP-SWDO     |
| Türkontakt                 | HM-Sec-SCo    |
| Steckdose mit Messfunktion | HmIP-PSM      |
| Gas und Stromzähler        | HM-ES-TX-WM   |
| Heizungsregler             | HM-CC-RT-DN   |
| Wetterstation              | HmIP-SWO-Pxx  |
|                            |               |
|                            |               |
|                            |               |
|                            |               |
|                            |               |
|                            |               |
|                            |               |
| Alle Systemvariablen       |               |
|                            |               |
|                            |               |
|                            |               |
|                            |               |

| Weitere folgen bei Bedarf bitte melden | xx = unbestimmte Zeichen |
|----------------------------------------|--------------------------|
|----------------------------------------|--------------------------|

Falls es Probleme gibt, bitte im Forum die Fragen stellen: <u>Solaranzeige.de</u>

Copyright [ <u>www.solaranzeige.de</u> ] Nachdruck ohne Genehmigung verboten.